# PROGRAM UP&GO

Program UP&GO jest to nowa aplikacja służąca do obsługi testerów diagnostycznych. Za jej pomocą możliwe jest aktualizowanie oprogramowania oraz drukowanie protokołów z przeprowadzonej diagnozy.

Program UP&GO można pobrać ze strony internetowej <u>www.st6000.com.pl</u> (zakładka ST6000/8000) - pobieramy następujący plik: **UP&GO** 

Po pobraniu oprogramowania, przystępujemy do instalacji. W tym celu należy uruchomić plik **SXUPandGO.exe**. Następnie należy stosować się do komunikatów wyświetlanych na ekranie monitora. W wyniku pomyślnie zakończonej instalacji na pulpicie systemu Windows automatycznie zainstalowany zostanie skrót

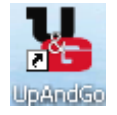

Po uruchomieniu programu UP&GO pojawi się okno jak na rysunku.

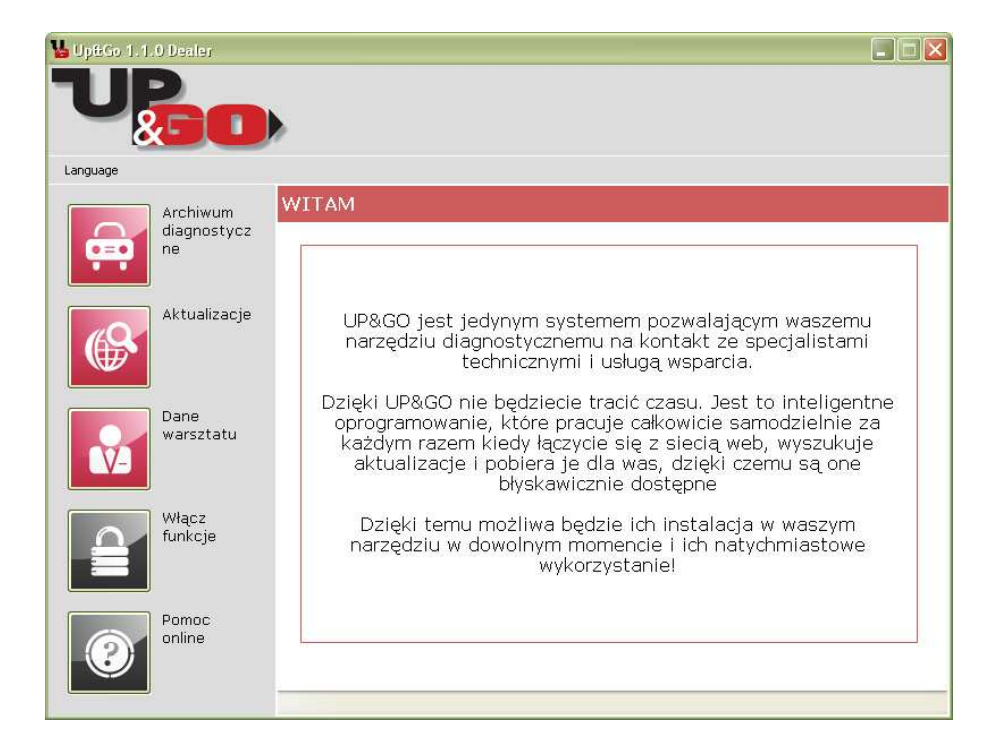

- Archiwum diagnostyczne zapis raportów z przeprowadzonych diagnoz
- Aktualizacje uaktualnianie aplikacji w testerze
- Dane warsztatu dane użytkownika testera
- Włącz funkcje aktywacja dodatkowych funkcji testera
- Pomoc online pomoc

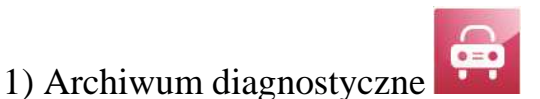

W zakładce tej przechowywane są uprzednio zaimportowane z pamięci testera protokoły z diagnozy, które można wydrukować.

By zaimportować a następnie wydrukować dane z diagnozy pojazdu należy:

 Podczas diagnozy pojazdu (odczyt błędów i parametrów rzeczywistych) za pomocą przycisku "F7" dokonujemy zapisu aktualnych danych w pamięci testera. Możemy zapisać w ten sposób do 8 raportów, przypisując im numer rejestracyjny badanego pojazdu

| Błędy                                     | ESC             |
|-------------------------------------------|-----------------|
| Lista wykrytych błedów<br>Czujnik krzywki | 9 <sup>F1</sup> |
| Czujnik obrotów – błąd ogólny             | ZF2             |
| CZUJNIK CEMP. SIINIKA. Błąd ogolny (U)    | AF3             |
| Dane zapisane                             | F4              |
|                                           | 5, F5           |
|                                           | F6              |
|                                           | F7<br>F7        |
|                                           |                 |

2) Włożyć kartę Compact Flash do czytnika i automatycznie rozpocznie się ich importowanie

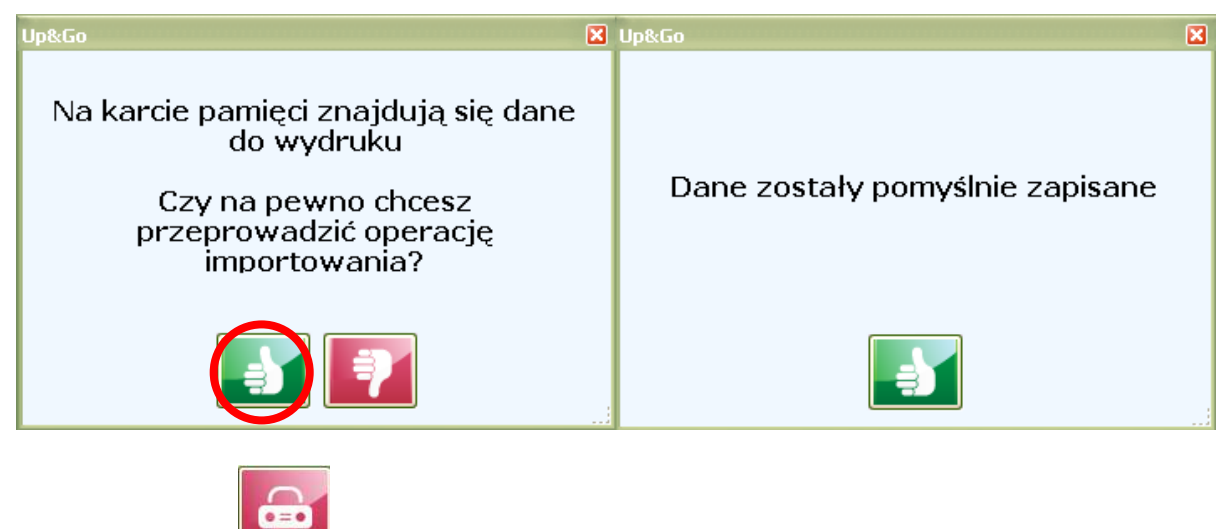

ITALCOM

Strona 2

## INSTRUKCJA OBSŁUGI PROGRAMU UP&GO

| 👪 Up&Go 1.1. | .0 Dealer         |                        |            |       |       |        |          |     |
|--------------|-------------------|------------------------|------------|-------|-------|--------|----------|-----|
| U            | GO                |                        |            |       |       |        |          |     |
| Language     |                   |                        |            |       |       |        |          |     |
|              | Archiwum          | ARCHIWUM DIAGNOSTYCZNE |            |       |       |        |          |     |
| <b></b>      | diagnostycz<br>ne | Nr<br>nadwozia         | Data       | Marka | Model | Wersja | Тур      | Sys |
|              |                   | FIAT                   | 2010-05-04 | DEMO  | DEMO  | DEMO   | EFI (ELE | DEM |
| ¢            | Aktualizacje      | SK26459                | 2010-05-06 | DEMO  | DEMO  | DEMO   | EFI (ELE | DEM |
|              | Dane<br>warsztatu |                        |            |       |       |        |          |     |
|              | Włącz<br>funkcje  |                        |            |       |       |        |          |     |
| 0            | Pomoc<br>online   |                        | ι <u>α</u> |       |       | ]      |          |     |

gdzie za pomocą przycisku dokonamy wydruku protokołu z diagnozy, a za pomocą przycisku usuniemy dany wpis.

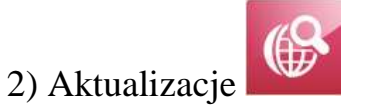

Okno służące do aktualizowania programu w testerze.

| 🌄 Up&Go 1.1.0 Dealer |                                                                         |          |
|----------------------|-------------------------------------------------------------------------|----------|
| URO                  | ,                                                                       |          |
| Language             |                                                                         |          |
| Archiwum             | AKTUALIZACJE                                                            |          |
| diagnostycz<br>ne    | AKTUALIZUJ STATUS                                                       |          |
| Aktualizacje         | 104.00 Dostępna wersja<br>104.00 Pobrana wersja<br>Wersja karty pamiaci |          |
| Dane<br>warsztatu    |                                                                         |          |
| Włącz<br>funkcje     |                                                                         | <b>S</b> |
| Pomoc<br>online      |                                                                         |          |

UP&GO

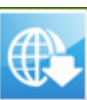

Za pomocą przycisku sprawdzamy jaka jest aktualnie dostępna wersja oprogramowania - w powyższym przypadku wersja 104.00. W celu wgrania danej

aktualizacji, należy wyjąć kartę pamięci Compact Flash z testera i włożyć do czytnika podłączonego do komputera za pomocą którego dokonujemy aktualizacji.

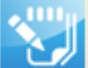

Następnie naciskamy przycisk i aktualizacja zostanie automatycznie rozpoczęta. Po pomyślnym wgraniu programu na kartę pamięci, wkładamy ją z powrotem do testera i podłączamy urządzenie do zasilania.

Po pomyślnym wgraniu oprogramowania i podłączeniu testera do zasilania, zostaje on automatycznie aktualizowany (objawia się to w postaci dwukrotnego paska postępu).

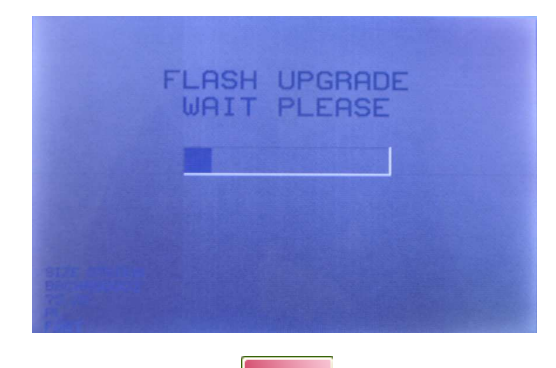

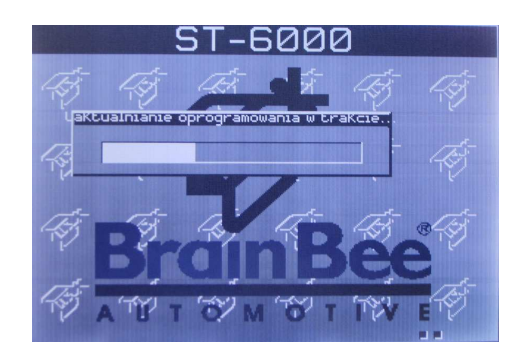

3) Dane warsztatu

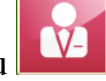

Okno w którym dokonujemy zapisu danych teleadresowych warsztatu

| 🎍 Up&Go 1.1.0 Dealer    |                                                                                                    |    |
|-------------------------|----------------------------------------------------------------------------------------------------|----|
| UPO                     |                                                                                                    |    |
| Language                |                                                                                                    |    |
| Archiwum<br>diagnostycz | DANE WARSZTATU                                                                                                    |    |
| ne ne                   | Warsztat warsztat<br>Adres                                                                                                    |    |
| Aktualizacje            | Miejscowość<br>Okręg<br>Kod pocztowy<br>Status<br>Telefon                                                                                                    |    |
| Dane<br>warsztatu       | Mail<br>Nr VAT<br>Strona internetowa                                                                                                    | 2/ |
| Włącz<br>funkcje        | Dane użytkownika pozwalają na<br>– dostosowywanie raportu wydruku<br>– dostosowywanie narzędzia skanowania<br>– włączenie funkcji specjalnych narzędzia skanowania UP&GO<br>– utrzymywanie kontaktu z nami i otrzymywanie zarezerwowanych |    |
| Pomoc<br>online         | informacji na temat UP&GO                                                                                                    |    |

### INSTRUKCJA OBSŁUGI PROGRAMU UP&GO

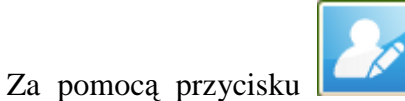

następujące ekrany:

przechodzimy do ekranu edycji danych, gdzie pojawiąsię

| KROK 1 - PODŁĄCZENIE URZĄDZENIA<br>Podłącz CZYTNIK KART UP&GO do portu USB w komputerz<br>Włóż KARTĘ PAMIĘCI (Compact flash) urządzenia diagnost<br>czytnika. | ie.<br>rycznego do | KROK 2 - WŁOŻENIE DANYCH GARAŻU   Warsztat * serwis   Adres * boczna   Miejscowość * Katowice   Status * PL - Poland   Kod pocztowy * 44100   Telefon *                                                                                                    |
|----------------------------------------------------------------------------------------------------|--------------------|----------------------------------------------------------------------------------------------------|
| Upewnij się, że masz połączenie z internetem!                                                                                                    |                    | E-mail * servis@wp.pl<br>Nr VAT<br>Strona<br>Dane użytkownika pozwalają na (*) Pola obowiązkowe<br>- dostosowywanie razpdzie skanowania<br>- dostosowywanie nazpdzie skanowania<br>- włączenie funkcji specjalnych narzędzia skanowania UP&GO<br>- utrzymywanie kontaktu z nami i otrzymywanie zarezerwowanych informacji na temat UP&GO |
| KROK 3 - SPRAWDZENIE DANYCH I WYSŁANIE                                                                                                    | 8                  |                                                                                                    |
| Warsztat serwis<br>Adres boczna<br>Miejscowość Katowice<br>Status PL<br>Okreg                                                                                 |                    | Rejestracja zakończona pomyślnie.<br>Proszę sprawdzić skrzynkę e-mail, wyslano wiadomość potwierdzającą, którą należy<br>zachować.                                                                                                    |
| Telefon<br>E-mail servis@wp.pl<br>Nr VAT<br>Strona<br>Oświadczam, że zapoznałem (zapoznałam) i zrozumiałem (zm                                                | ozumiałam)         | W wiadomości znajduje się KOD UAKTYWNIAJĄCY, który należy wprowadzić na<br>stronie UAKTYWNIANIA FUNKCJI oznaczonej przyciskiem                                                                                                    |
| Wyrażam zgodę na przetwarzanie molch danych osobowych o<br>wymienionych w oświadczeniu.                                                                       | Ila celów          |                                                                                                    |

Po pomyślnym zapisaniu danych warsztatu, na podany adres e-mail zostanie wysłany kod aktywujący dodatkowe funkcje testera.

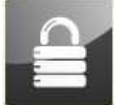

4) Włącz funkcje

W oknie tym możemy aktywawać dodatkowe funkcje testera, poprzez wpisanie kodu otrzymanego na podany w rejestracji adres e-mail

## INSTRUKCJA OBSŁUGI PROGRAMU UP&GO

| anguage           |              |                                                                                 |                                              |           |  |
|-------------------|--------------|---------------------------------------------------------------------------------|----------------------------------------------|-----------|--|
| Arc               | hiwum V      | WŁĄCZ FUNKCJE                                                                   |                                              |           |  |
| diagnostycz<br>ne |              | DOSTĘPNE FUNKCJE                                                                |                                              |           |  |
| Akt               | ualizacje    | Szybkie wyszukiwanie                                                            | Nie zarejestrowane                           |           |  |
| Dar<br>War        | ne<br>sztatu | Narzędzie skanujące<br>ST-6000<br>Kod rejestracyjny                             | Nr seryjny<br>070411000424                   |           |  |
|                   | icz<br>kcje  | Nowe funkcje specjalne będą<br>stronie.                                         | wkrótce dostępne. Sprawdź i włącz je r       | na tej    |  |
| Pon<br>onli       | noc<br>ne    | OSTRZEŻENIE:<br>aby te funkcje były nadal akty<br>klikając przycisk "AKTUALIZUJ | wne, pobierz i zainstaluj darmowe aktu<br>". | alizacje, |  |

5) Pomoc online

#### Okno pomocy

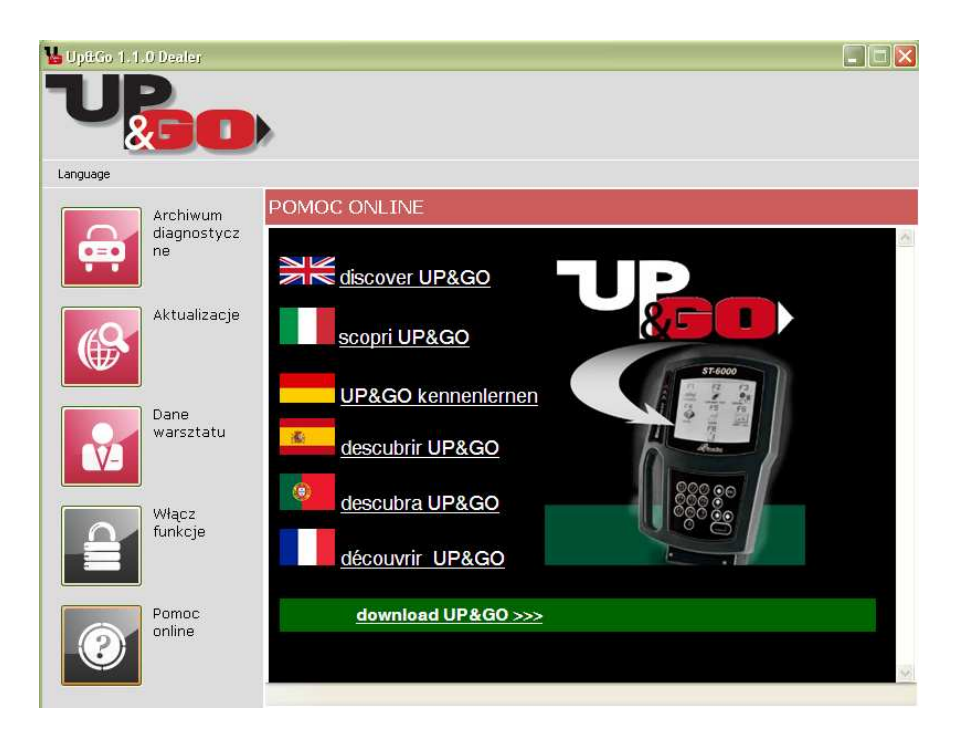